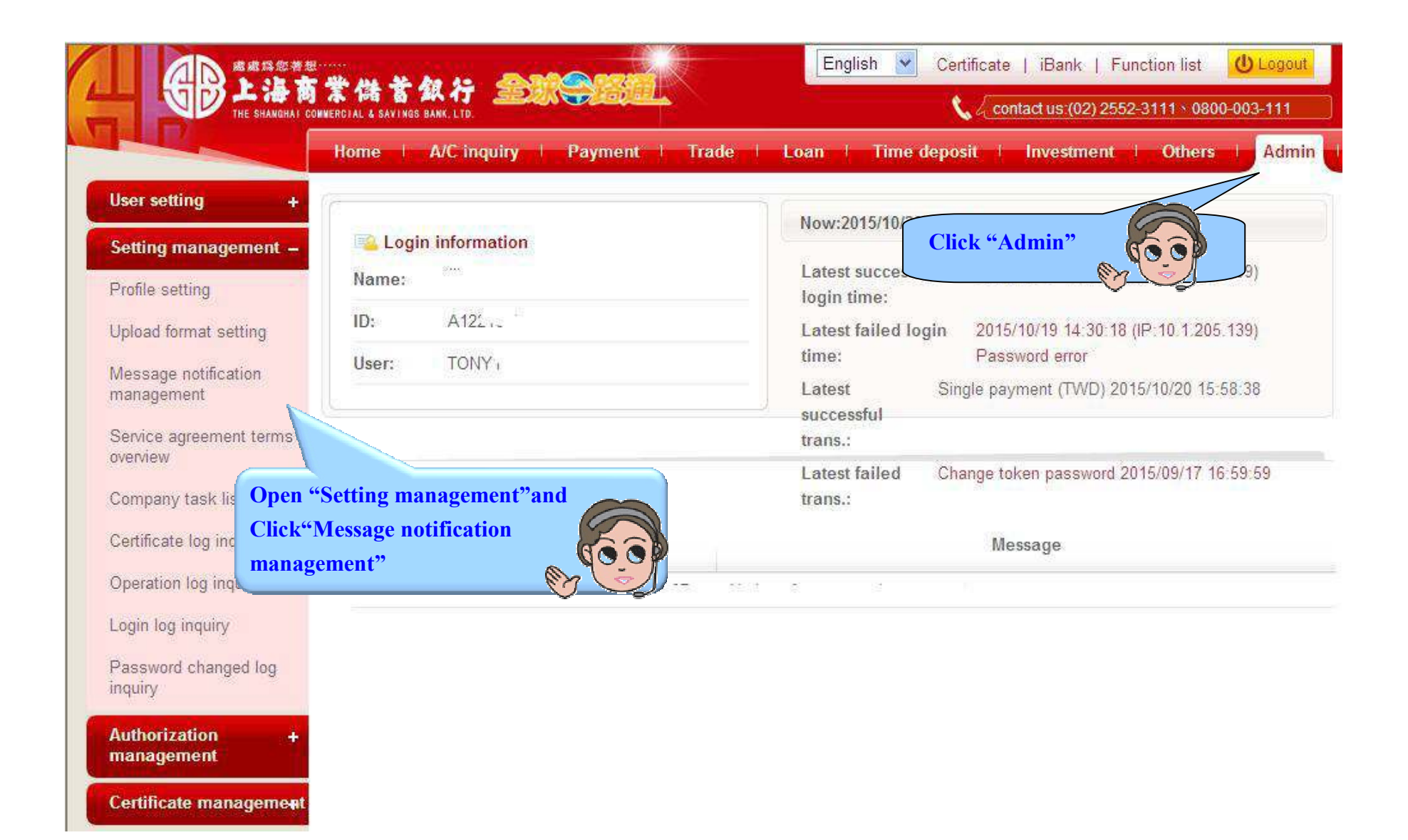

|                                            | 「業儲蓄銀行 金融等組<br>OWNERCIAL & SAVINGS BANK, LTD.  |                   | Contact us:(02) 2552-3111 × 0800-003-111 |        |          |                     |        |  |
|--------------------------------------------|------------------------------------------------|-------------------|------------------------------------------|--------|----------|---------------------|--------|--|
|                                            | Home   A/C inquiry   Payn                      | nent   Trade   L  | oan I Time d                             | eposit | nvest i  | Others   A          | dmin   |  |
| lser setting +                             | Admin > Setting management > Message notifi    | cation management |                                          |        | Welco    | me <sup>s</sup> ; T | ONY    |  |
| Setting management –                       | Message notification manageme                  | nt                |                                          | 1      |          | ·                   |        |  |
| Profile setting                            | Message type                                   | Receiver          | Home                                     | e-mail | Fax      | Short<br>message    | Settin |  |
| Ipload format setting                      | Notice ahead of expiry date of certificate     |                   |                                          |        |          |                     | Chang  |  |
| Message notification<br>nanagement         | Notice of authorization                        |                   |                                          | -      |          |                     | Chang  |  |
| Service agreement terms<br>werview         | Notice of trans. result-payment<br>(TWD)       |                   |                                          | Clic   | k "Chang | e"                  |        |  |
| ompany task list<br>ettificate log inquiry | Notice of trans: result-salary payment (TWD)   |                   |                                          |        |          | De                  |        |  |
| peration log inquiry                       | Notice of trans: result-payment (FX)           |                   |                                          |        |          |                     | Chang  |  |
| ogin log inquiry                           | Notice of trans. result-salary<br>payment (FX) |                   |                                          |        |          |                     | Chang  |  |
| assword changed log<br>quiry               | 基金價格警示設定通知                                     |                   | I                                        |        |          |                     | Chang  |  |
| uthorization +                             | 我的自選基金設定通知                                     |                   |                                          |        |          |                     | Chan   |  |

| User setting +                     | Admin > Setting m               | anagement | > Message notification management            | Welco                                     | me; XXX TONY |  |  |  |
|------------------------------------|---------------------------------|-----------|----------------------------------------------|-------------------------------------------|--------------|--|--|--|
| Setting management -               | Message potification management |           |                                              |                                           |              |  |  |  |
| Profile setting                    | Message type No                 |           | e Notice ahead of expiry date of certificate | otice ahead of expiry date of certificate |              |  |  |  |
| Upload format setting              | Receiver                        | Home      | e-mail                                       | Fax                                       | Short messag |  |  |  |
| Message notification<br>management | TONYCHENG                       |           | TONY9_ 1@GMAIL.COM;ci 1@scsb.com.tw          |                                           |              |  |  |  |
|                                    | APPROVE                         |           | TONYS. 78@GMAIL.COM.cc @scsb.com.tw          |                                           |              |  |  |  |
| Service agreement terms overview   |                                 |           |                                              |                                           |              |  |  |  |
| Company task list                  |                                 | Ch        | eck "home" and "e-mail"                      |                                           |              |  |  |  |
| Certificate log inquiry            |                                 |           | NO O                                         |                                           |              |  |  |  |
| Operation log inquiry              |                                 |           |                                              |                                           |              |  |  |  |
| Logi                               |                                 |           |                                              |                                           |              |  |  |  |
| Attention!! Please                 | e login system                  | to view   |                                              |                                           | -            |  |  |  |
| Pas<br>transaction notifi          | cation by "Ho                   | ome'=>    | "Login                                       | xel                                       |              |  |  |  |

|                                    | Home i A/C inquiry           | Payment                 | Trade    | Loan 🕕 Time d | eposit i Inves | t i Others i | Admin    |
|------------------------------------|------------------------------|-------------------------|----------|---------------|----------------|--------------|----------|
| ser setting +                      | Admin > Setting management > | Message notification ma | nagement |               |                | Welcome * XX | X TONYC: |
| etting management –                | Message notification         | management              | Save ok  |               |                |              |          |
| rofile setting                     | Trans. information           | Save OK                 | ~        | O U           |                |              |          |
| pload format setting               |                              |                         |          | unction page  |                |              |          |
| lessage notification<br>nanagement |                              |                         |          |               |                |              |          |
| ervice agreement terms<br>verview  |                              |                         |          |               |                |              |          |
| ompany task list                   |                              |                         |          |               |                |              |          |
| ertificate log inquiry             |                              |                         |          |               |                |              |          |
| peration log inquiry               |                              |                         |          |               |                |              |          |
| ogin log inquiry                   |                              |                         |          |               |                |              |          |
| assword changed log                |                              |                         |          |               |                |              |          |
| iquiry                             |                              |                         |          |               |                |              |          |

|                                                  | Home A/C inquiry                                        | Payment Trade   Loan   Time deposit   Investment   Others   Admin |  |  |  |  |  |  |
|--------------------------------------------------|---------------------------------------------------------|-------------------------------------------------------------------|--|--|--|--|--|--|
| Transfer/Remit -                                 | Payment > Transfer/Remit > Single payment (TWD) Welcome |                                                                   |  |  |  |  |  |  |
| Single payment (TWD)                             | Single payment (TWD)                                    | Draft list Template                                               |  |  |  |  |  |  |
| Multiple payment (TWD)                           | Case No                                                 |                                                                   |  |  |  |  |  |  |
| Single payment (FX)<br>Remit & preset payee data | *Payment date                                           | 2015/10/21 III<br>Standing trans. not allow to cancel             |  |  |  |  |  |  |
| (FX)                                             | Payment detail                                          |                                                                   |  |  |  |  |  |  |
| Multiple payment (FX)                            | *Payer ID/name                                          |                                                                   |  |  |  |  |  |  |
| Standing payment<br>cancellation                 | *Paying bank & A/C                                      | ===Select===                                                      |  |  |  |  |  |  |
| SWIFT MSG for outward<br>remittance              | *Debit amount                                           |                                                                   |  |  |  |  |  |  |
| Payment status                                   | Details Query payee Save payee                          |                                                                   |  |  |  |  |  |  |
| Salary +                                         | *Receiver bank<br>*Payee A/C                            | Bank code When the transactions is successful,                    |  |  |  |  |  |  |
| FEDI payment from +                              | Tee ID                                                  | free by e-mail, please enter e-mail                               |  |  |  |  |  |  |
| Attention !<br>To set notice of tra              | ns. result for                                          | Advise trans. result Please separate e-mail by ";")               |  |  |  |  |  |  |
| management".                                     | age nonneation                                          | Paid by payer OPaid by payee                                      |  |  |  |  |  |  |